Orientações para o preenchimento do Evento 803 – Inscrição para Estabelecimento sediado em outro Município no Cadastro Sincronizado Nacional.

https://www38.receita.fazenda.gov.br/redesim/

Após acessar o endereço eletrônico acima, selecione a opção Preencher nova Solicitação. Preencha o campo UF e Município:

|                  | BRASIL Serviços                                                                                            | Participe Acesso à informaçã               | o Legislação Canais 🛐                                      |                                                                                                    |
|------------------|----------------------------------------------------------------------------------------------------|--------------------------------------------|------------------------------------------------------------|----------------------------------------------------------------------------------------------------|
| REDESIN          |                                                                                                    |                                            |                                                            | The face of the second second |
|                  |                                                                                                    |                                            |                                                            |                                                                                                    |
| Coletor Nacional |                                                                                                    |                                            |                                                            |                                                                                                    |
|                  | ATENÇÃO                                                                                                    |                                            |                                                            |                                                                                                    |
|                  | Existem restrições quanto ao uso de navegadores específicos. Verifique a co<br>orientações, clicando aqui. | mpatibilidade do seu navegador, clicando a | qui. Para transmissão com certificado digital, ve          | ifique as                                                                                                    |
|                  | Selecionar opção desejada:                                                                                 |                                            |                                                            |                                                                                                    |
|                  | Preencher nova solicitação     ORecuperar so                                                               | licitação                                  | O Já possuo protocolo de viabilidade (apena<br>habilitada) | UF                                                                                                    |
|                  |                                                                                                    |                                            | connu aqui se suu or ja esta naontada.                     |                                                                                                    |
|                  | UF                                                                                                    |                                            | Domicílio no exterior                                      |                                                                                                    |
|                  | Município                                                                                                  | Y                                          | Erundo/Clube de Investimento                               |                                                                                                    |
|                  |                                                                                                    |                                            |                                                            |                                                                                                    |
|                  |                                                                                                    |                                            |                                                            |                                                                                                    |
|                  |                                                                                                    |                                            |                                                            |                                                                                                    |
|                  |                                                                                                    |                                            |                                                            |                                                                                                    |
|                  |                                                                                                    |                                            |                                                            |                                                                                                    |
|                  |                                                                                                    |                                            |                                                            |                                                                                                    |
|                  |                                                                                                    |                                            |                                                            |                                                                                                    |
|                  |                                                                                                    |                                            |                                                            | * 75%                                                                                                    |

Após o preenchimento dos todos os campos de acordo com a tela abaixo, clique em Continuar:

| In the second second                                                                                                    | BRASIL Serviços                                                                      | Participe Ar                                                 | esso à informação Legislação Canais                                       |
|----------------------------------------------------------------------------------------------------|--------------------------------------------------------------------------------------|--------------------------------------------------------------|---------------------------------------------------------------------------|
|                                                                                                    |                                                                                      |                                                              | · · · · · ·                                                               |
| <pre>stat</pre>                                                                                                    | JESHI (7                                                                             |                                                              |                                                                           |
| <form><form><form><form><form><form><form><form><form></form></form></form></form></form></form></form></form></form>                                                                                                    | acional                                                                              |                                                              |                                                                           |
| <form></form>                                                                                                    | ATENÇÃO                                                                              |                                                              |                                                                           |
| <form></form>                                                                                                    | Evistem restriction quanto ao uno de naver                                           | adoran annas (ficos ) (arificua a compatibilidada do sau pau | ondor elicando anui. Dara transmisaño com cartificado disital unificua as |
| <form></form>                                                                                                    | orientações, clicando aqui.                                                          | асотез езресписов, четпира а соправоливое со зео пач         | geos, cicano aqui, Para nanariasao com ceraicado digua, verinçõe as       |
| <form></form>                                                                                                    | Selecionar opcão deselada:                                                           |                                                              |                                                                           |
|                                                                                                    |                                                                                      | OBecuperar solicitacijo                                      | O lá possuo protocolo de visibilidade (apenas LIF                         |
|                                                                                                    | or recentre nore sometaged                                                           | Critecoperar policitação                                     | habilitada)                                                               |
| <form><form></form></form>                                                                                                    |                                                                                      |                                                              | Connia aqui se sua or ja esta naunitava.                                  |
| <form><form><form><form><form><form><form><form><form><form><form><form></form></form></form></form></form></form></form></form></form></form></form></form>                                                                                                    | UF                                                                                   | 8                                                            | Domicílio no exterior                                                     |
| <form><form><form><form><form><form></form></form></form></form></form></form>                                                                                                    | Município                                                                            | V                                                            | Fundo/Clube de Investimento                                               |
| <form><form><form><form><form><form><form><form><form><form></form></form></form></form></form></form></form></form></form></form>                                                                                                    |                                                                                      |                                                              |                                                                           |
| <form><form><form><form><form><form><form><form><form><form><form></form></form></form></form></form></form></form></form></form></form></form>                                                                                                    | Salaciona abaixo o ato de cadastro;                                                  |                                                              |                                                                           |
| <form><form></form></form>                                                                                                    | ®Inscrição                                                                           | OAlteração                                                   | OBaixa                                                                    |
|                                                                                                    |                                                                                      |                                                              |                                                                           |
|                                                                                                    | Foi informado um dos eventos de viabilidad<br>Inscrição de primeiro estabelecimento  | e abaxo?                                                     |                                                                           |
| Commended<br>Commended<br>Commen | Inscrição dos demais estabelecimentos<br>Inscrição de miseões diplométicos, reportiç | Ses consulares, representantes de organismos internaciona    | 9                                                                         |
| Contract<br>Contract<br>Contra                                                                                                    | Protocolo de Viabilidade                                                             |                                                              |                                                                           |
|                                                                                                    | Continuar                                                                            |                                                              |                                                                           |
| Terregando on<br>Por favora aguarde<br>Una elementaria<br>Una elementaria<br>Terregando on<br>Una elementaria<br>Terregando on<br>Una elementaria<br>Terregando de terregando de terregando de terregando de terre                                                                                                    |                                                                                      |                                                              |                                                                           |
|                                                                                                    |                                                                                      |                                                              |                                                                           |
|                                                                                                    |                                                                                      |                                                              |                                                                           |
|                                                                                                    |                                                                                      |                                                              |                                                                           |
|                                                                                                    |                                                                                      |                                                              |                                                                           |
| Carregando on<br>Por favor, aquardo<br>UKE                                                                                                    |                                                                                      | Coletor Nacional (entrada)                                   |                                                                           |
|                                                                                                    |                                                                                      | Urgniti os caratutres avalino:                               |                                                                           |
|                                                                                                    |                                                                                      | Carregando<br>Por favor, aguarde!                            | magem                                                                     |
| - Turner                                                                                                    |                                                                                      | and the second                                               | IAEZ=D                                                                    |
| Tranşa                                                                                                    |                                                                                      |                                                              | ,                                                                         |
|                                                                                                    |                                                                                      |                                                              | Prosseguir                                                                |
|                                                                                                    |                                                                                      |                                                              |                                                                           |
|                                                                                                    |                                                                                      |                                                              |                                                                           |
|                                                                                                    |                                                                                      |                                                              |                                                                           |
|                                                                                                    |                                                                                      |                                                              |                                                                           |
|                                                                                                    |                                                                                      |                                                              |                                                                           |
|                                                                                                    |                                                                                      |                                                              |                                                                           |
|                                                                                                    |                                                                                      |                                                              |                                                                           |
|                                                                                                    |                                                                                      |                                                              |                                                                           |
|                                                                                                    |                                                                                      |                                                              |                                                                           |
|                                                                                                    |                                                                                      |                                                              |                                                                           |

Marque a opção de Inscrição no Município e informe o número do CNPJ que está solicitando a inscrição no município de Belo Horizonte. Em seguida, clique em Iniciar.

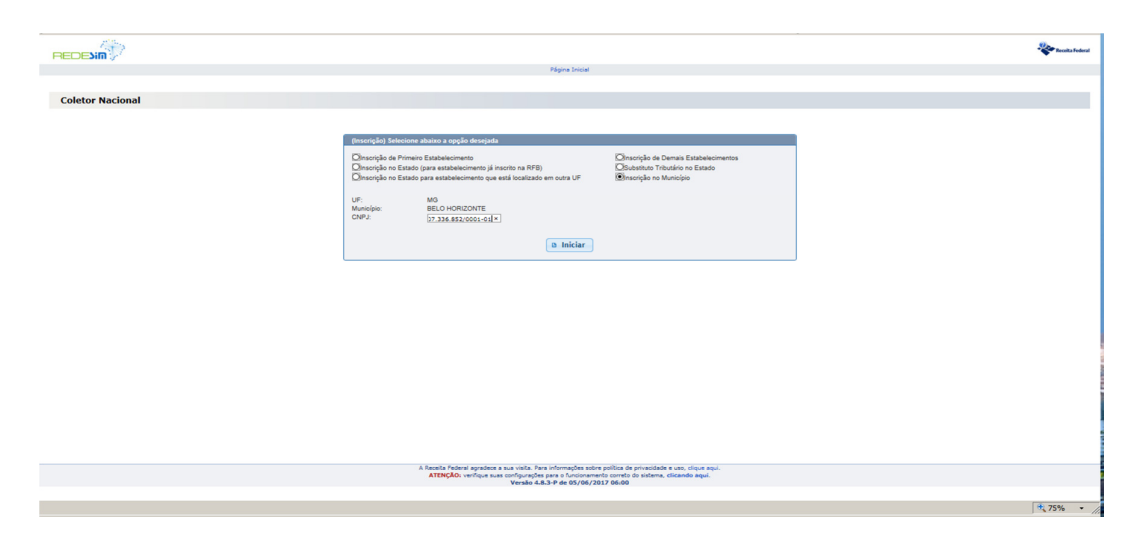

Será gerado o número do Recibo e o Número de Identificação:

| , ••• <del>-</del> ·                 |                                                                                                    |                           | -               |
|--------------------------------------|----------------------------------------------------------------------------------------------------|---------------------------|-----------------|
|                                      |                                                                                                    |                           | Receita Federal |
| Página Inicial                       | Instruções   Resumo do Documento   Verificar Pendências   Finalizar Preenchimento   Orientações Gerais   Sair                                                                                                    |                           |                 |
| CPF/CNP3: 07.336.852/0001-01 Nome Em | reserielu                                                                                                    | Município: BELO HORIZONTE | UF, MG          |
| Recibo: MG96001099 Identifica        | Aex 07336852000101 Textricite Municipal                                                                                                    |                           |                 |
|                                      |                                                                                                    |                           |                 |
| - FCPJ                               | tentruyões de Preenchanento e Navegação<br>A Chara da Aresea para a sus existinação á composta do Minero de Berlho e paío Minero                                                                                                    |                           | •               |
| Eventes V                            | A characterizado     A characterizado     A ch   |                           |                 |
|                                      |                                                                                                    |                           | tur un ainer    |
| < >                                  | A Simple Packed approximate a nativities from information software possibilities in principles in any object approximate and approximate approximate and approximate approximate approx |                           |                 |
|                                      |                                                                                                    |                           | 1 75% -         |

No próximo passo, clique em Eventos da ficha FCPJ e Selecione a opção: Evento 803 – Inscrição para Estabelecimento sediado em outro Município:

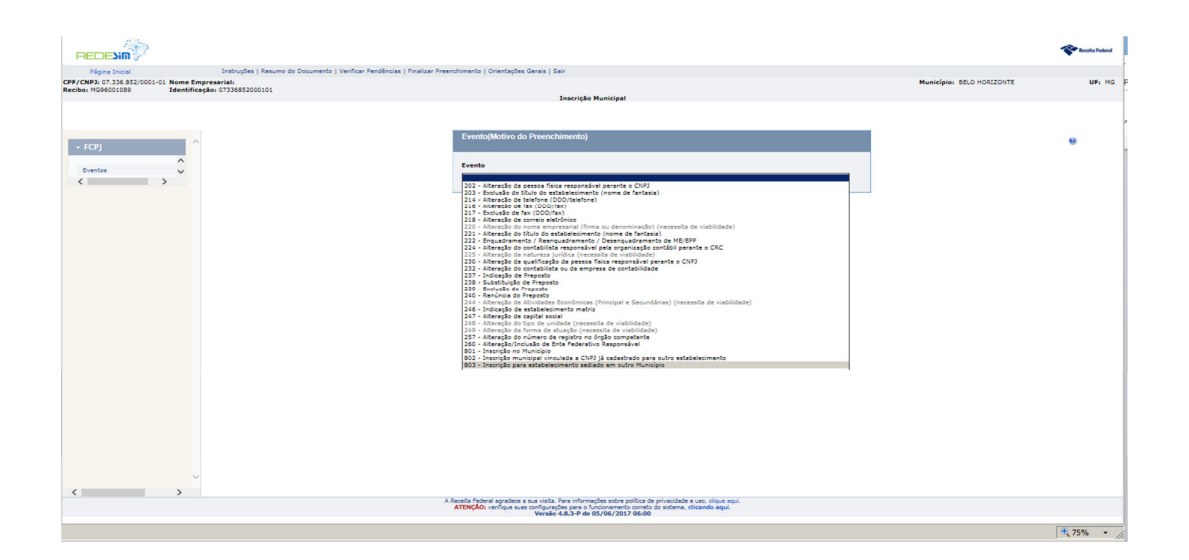

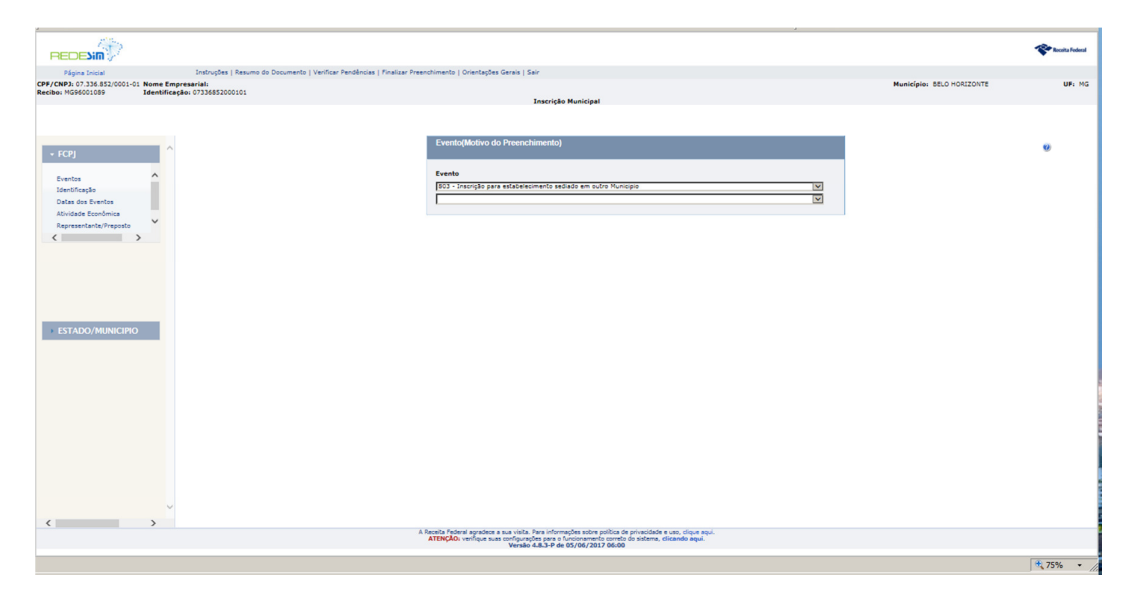

Selecione a Ficha de Identificação da Pessoa Jurídica para preencher os campos de acordo com as informações do CNPJ:

| , 🕶 🛶                                |                                                                                                    | ju w — • · · · ·                                                                                                |                 |
|--------------------------------------|----------------------------------------------------------------------------------------------------|----------------------------------------------------------------------------------------------------|-----------------|
|                                      |                                                                                                    |                                                                                                    | Receita Federal |
| Página Inicial                       | Instruções   Resumo do Documento   Verificar Pendências   Finalizar Preenchimento   Orientações Gerais   Sair                                                                                                    |                                                                                                    |                 |
| CPF/CNP3: 07.336.852/0001-01 Nome Em | spresarial:                                                                                                    | Município: SELO HORIZONTE                                                                                       | UF: MG          |
| Recibol Mussoullusy Identifica       | eçae: 0/336852000101<br>Inscrição Mur                                                                                                    | nicipal                                                                                                    |                 |
|                                      |                                                                                                    |                                                                                                    |                 |
|                                      |                                                                                                    |                                                                                                    |                 |
|                                      | Identificação da Pessoa Jurídica                                                                                                    |                                                                                                    |                 |
| + FCPJ                               |                                                                                                    |                                                                                                    | ×               |
|                                      | Número do CNPJ                                                                                                    |                                                                                                    |                 |
| Eventos<br>Identificação             | Nome Empresarial (firma ou denominação)                                                                                                    |                                                                                                    |                 |
| Datas dos Eventos                    |                                                                                                    |                                                                                                    |                 |
| Atividade Econômica                  | Natureza Jurídica                                                                                                    |                                                                                                    |                 |
| Representante/Preposto               | 206-2 Sociedade Empresária Limitada                                                                                                    |                                                                                                    |                 |
| < >                                  | Dados do Órgão de Registro                                                                                                    |                                                                                                    |                 |
|                                      | The de Austra                                                                                                    |                                                                                                    |                 |
|                                      | The second second |                                                                                                    |                 |
|                                      | NIRE                                                                                                    |                                                                                                    |                 |
|                                      |                                                                                                    |                                                                                                    |                 |
|                                      | Número de Registro                                                                                                    |                                                                                                    |                 |
| ESTADO/MUNICIPIO                     |                                                                                                    |                                                                                                    |                 |
|                                      |                                                                                                    |                                                                                                    |                 |
|                                      |                                                                                                    |                                                                                                    |                 |
|                                      |                                                                                                    |                                                                                                    |                 |
|                                      |                                                                                                    |                                                                                                    |                 |
|                                      |                                                                                                    |                                                                                                    |                 |
|                                      |                                                                                                    |                                                                                                    |                 |
|                                      |                                                                                                    |                                                                                                    |                 |
|                                      |                                                                                                    |                                                                                                    |                 |
|                                      |                                                                                                    |                                                                                                    |                 |
|                                      |                                                                                                    |                                                                                                    |                 |
|                                      |                                                                                                    |                                                                                                    |                 |
|                                      |                                                                                                    |                                                                                                    |                 |
| ×                                    |                                                                                                    |                                                                                                    |                 |
| < >                                  | A Research Reduced associations of the Research Association                                                                                                    |                                                                                                    |                 |
|                                      | A Receita Federal agradece a sua visita. Pera informações<br>ATENÇÃO: verifique suas configurações para o funcio<br>Versão 4.8.3-P de 05/1                                                                                                    | s socre poluca de privaduade e uso, cique aqui,<br>onamento correto do sistema, clicando aqui.<br>06/2017 06:00 |                 |
|                                      |                                                                                                    |                                                                                                    | 1.0             |
|                                      |                                                                                                    |                                                                                                    | 3 /5% - /       |

Selecione e preencha o campo Data do Evento:

|                                      |            |                                                                     |                                                                                                    |                                                                    |                           | Receita Federal |
|--------------------------------------|------------|---------------------------------------------------------------------|----------------------------------------------------------------------------------------------------|--------------------------------------------------------------------|---------------------------|-----------------|
| Páoine Inicial                       |            | Instruções   Resumo do Documento   Verificar Pendências   Finalizar | r Preenchimento   Orientações Gerais   Sair                                                                                                    |                                                                    |                           |                 |
| CPF/CNPJ: 07.336.852/0001-0:         | Nome Emp   | resariali                                                           |                                                                                                    |                                                                    | Município: BELO HORIZONTE | UF: MG          |
| Recibo: MG95001059                   | Identifica | Bo: 07336852000101                                                  | Inscricko Municipal                                                                                                    |                                                                    |                           |                 |
|                                      |            |                                                                     |                                                                                                    |                                                                    |                           |                 |
|                                      |            |                                                                     |                                                                                                    |                                                                    |                           |                 |
|                                      | -          | Datas de Evento                                                     |                                                                                                    | 1                                                                  |                           |                 |
| + FCPJ                               | ^          |                                                                     |                                                                                                    |                                                                    |                           |                 |
|                                      |            | Evento                                                              | Data do Evento                                                                                                    |                                                                    |                           |                 |
| Eventos                              | ^          | 803 - Inscrição para estabelecimento seciado em outro município     | [00/07/2027] X                                                                                                    |                                                                    |                           |                 |
| Dafas dos Eventos                    |            |                                                                     |                                                                                                    |                                                                    |                           |                 |
| Atividade Econômica                  |            |                                                                     |                                                                                                    |                                                                    |                           |                 |
| Representante/Preposto               | ~          |                                                                     |                                                                                                    |                                                                    |                           |                 |
| < 2                                  |            |                                                                     |                                                                                                    |                                                                    |                           |                 |
|                                      |            |                                                                     |                                                                                                    |                                                                    |                           |                 |
|                                      |            |                                                                     |                                                                                                    |                                                                    |                           |                 |
|                                      |            |                                                                     |                                                                                                    |                                                                    |                           |                 |
|                                      |            |                                                                     |                                                                                                    |                                                                    |                           |                 |
|                                      |            |                                                                     |                                                                                                    |                                                                    |                           |                 |
|                                      | _          |                                                                     |                                                                                                    |                                                                    |                           |                 |
| <ul> <li>ESTADO/MUNICIPIO</li> </ul> |            |                                                                     |                                                                                                    |                                                                    |                           |                 |
|                                      |            |                                                                     |                                                                                                    |                                                                    |                           |                 |
|                                      |            |                                                                     |                                                                                                    |                                                                    |                           |                 |
|                                      |            |                                                                     |                                                                                                    |                                                                    |                           |                 |
|                                      |            |                                                                     |                                                                                                    |                                                                    |                           |                 |
|                                      |            |                                                                     |                                                                                                    |                                                                    |                           |                 |
|                                      |            |                                                                     |                                                                                                    |                                                                    |                           |                 |
|                                      |            |                                                                     |                                                                                                    |                                                                    |                           | 1               |
|                                      |            |                                                                     |                                                                                                    |                                                                    |                           |                 |
|                                      |            |                                                                     |                                                                                                    |                                                                    |                           |                 |
|                                      |            |                                                                     |                                                                                                    |                                                                    |                           |                 |
|                                      |            |                                                                     |                                                                                                    |                                                                    |                           |                 |
|                                      |            |                                                                     |                                                                                                    |                                                                    |                           |                 |
|                                      | ~          |                                                                     |                                                                                                    |                                                                    |                           |                 |
| <                                    | >          |                                                                     |                                                                                                    |                                                                    |                           |                 |
|                                      |            |                                                                     | A Receita Federal agradece a sua visita. Para informações sobre política d<br>ATENÇÃO: verifique suas configurações para o funcionamento correto<br>Vereião 4.8.7.8.4 de 05/06/2012 06:00 | le privacidade e uso, clique aqui.<br>o do sistema, clicando aqui. |                           |                 |
|                                      |            |                                                                     |                                                                                                    |                                                                    |                           |                 |
|                                      |            |                                                                     |                                                                                                    |                                                                    |                           | 🔍 75% 🔹 🌈       |

Selecione e preencha o código CNAE da atividade Principal e da CNAE Secundária, conforme tela abaixo:

| 4                                    |                                                                                                    | 4                                                                                                    |                                         |
|--------------------------------------|----------------------------------------------------------------------------------------------------|----------------------------------------------------------------------------------------------------|-----------------------------------------|
|                                      |                                                                                                    |                                                                                                    | Receita Federal                         |
| Página Inicial                       | Instruções   Resumo do Documento   Verificar Pendências   Finalizar Preenchimento   Orientações Gerais   Sair |                                                                                                    |                                         |
| CPF/CNP3: 07.336.852/0001-01 Nome Em | resarial:                                                                                                    | Município: BELO HORIZONT                                                                                   | E UF: MG                                |
| Recibo: MG96001089 Identifica        | ão: 07336852000101                                                                                            |                                                                                                    |                                         |
|                                      | Inscriçã                                                                                                    | i Municipal                                                                                                |                                         |
|                                      |                                                                                                    |                                                                                                    |                                         |
|                                      |                                                                                                    |                                                                                                    |                                         |
|                                      |                                                                                                    |                                                                                                    |                                         |
| ^                                    | Atividade Economica                                                                                           |                                                                                                    | 0                                       |
| * FCPJ                               |                                                                                                    |                                                                                                    |                                         |
| Eventos                              | Codigo CNAE Principal                                                                                         |                                                                                                    |                                         |
| Identificação                        | 64.93-0/00                                                                                                    |                                                                                                    |                                         |
| Datas dos Eventos                    |                                                                                                    |                                                                                                    |                                         |
| Atividade Econômica                  | Administrantin de mandanine nere eministe de bene e diseños                                                   |                                                                                                    |                                         |
| Representante/Preposto               | Desdobramento da CNAE Principal                                                                               |                                                                                                    |                                         |
| •                                    |                                                                                                    |                                                                                                    |                                         |
| < >>                                 |                                                                                                    |                                                                                                    |                                         |
|                                      |                                                                                                    |                                                                                                    |                                         |
|                                      |                                                                                                    |                                                                                                    |                                         |
|                                      | - CNAEs Secundárias                                                                                           |                                                                                                    |                                         |
|                                      |                                                                                                    |                                                                                                    |                                         |
|                                      |                                                                                                    |                                                                                                    |                                         |
|                                      |                                                                                                    |                                                                                                    |                                         |
|                                      |                                                                                                    |                                                                                                    |                                         |
| ESTADO/MUNICIPIO                     |                                                                                                    |                                                                                                    |                                         |
|                                      |                                                                                                    |                                                                                                    |                                         |
|                                      |                                                                                                    |                                                                                                    |                                         |
|                                      |                                                                                                    |                                                                                                    |                                         |
|                                      |                                                                                                    |                                                                                                    |                                         |
|                                      |                                                                                                    |                                                                                                    | , i i i i i i i i i i i i i i i i i i i |
|                                      |                                                                                                    |                                                                                                    |                                         |
|                                      |                                                                                                    |                                                                                                    |                                         |
|                                      |                                                                                                    |                                                                                                    |                                         |
|                                      |                                                                                                    |                                                                                                    | 1                                       |
|                                      |                                                                                                    |                                                                                                    |                                         |
|                                      |                                                                                                    |                                                                                                    |                                         |
|                                      |                                                                                                    |                                                                                                    | 1                                       |
|                                      |                                                                                                    |                                                                                                    |                                         |
|                                      |                                                                                                    |                                                                                                    |                                         |
|                                      |                                                                                                    |                                                                                                    |                                         |
| ×                                    |                                                                                                    |                                                                                                    |                                         |
| < >                                  |                                                                                                    |                                                                                                    |                                         |
|                                      | A Receita Federal agradece a sua visita. Para infor<br>ATENCÃO: venífoure suas configurações para o           | ações sobre política de privacidade e uso, clique aquí.<br>Sucionamento correto do sistema, clicando aquí. |                                         |
|                                      | Versão 4.8.3-P de                                                                                             | 05/06/2017 06:00                                                                                           |                                         |
|                                      |                                                                                                    |                                                                                                    | (A) 754                                 |

Preencha o campo Identificação do Representante da Pessoa Jurídica para este ato de cadastro ou Identificação do Preposto:

| ×                                     |                                                                                                    | 2                                                                                          |                           |                 |
|---------------------------------------|----------------------------------------------------------------------------------------------------|--------------------------------------------------------------------------------------------|---------------------------|-----------------|
|                                       |                                                                                                    |                                                                                            |                           | Receita Federal |
| Pánina Teirial                        | Instrucões   Resumo do Documento   Verificar Pendências   Finalizar Preenchimento   Orientacões Gerais   S | air                                                                                        |                           |                 |
| CPE/CNP3: 07 336 852/0001-01 Nome Emp | resarial                                                                                                   |                                                                                            | Municipio: SELO HORIZONTE | UE: MG          |
| Recibo: MG96001089 Identificaç        | Be: 07336552000101                                                                                         |                                                                                            |                           |                 |
|                                       |                                                                                                    | Inscrição Municipal                                                                        |                           |                 |
|                                       |                                                                                                    |                                                                                            |                           |                 |
|                                       |                                                                                                    |                                                                                            |                           |                 |
|                                       | Identificação de Deservadorio de Deserva Ins <sup>6</sup> dice mais este de andestes                       |                                                                                            |                           |                 |
| - CON                                 | idenuncação do Representante da Pessoa Jundica para este ato de cadastro                                   |                                                                                            |                           | 0               |
| * FCPJ                                |                                                                                                    |                                                                                            |                           |                 |
| Eventos                               | Representante                                                                                              |                                                                                            |                           |                 |
| Identificação                         | O Preposito                                                                                                |                                                                                            |                           |                 |
| Datas dos Eventos                     |                                                                                                    |                                                                                            |                           |                 |
| Atividade Econômica                   |                                                                                                    |                                                                                            |                           |                 |
| Representante/Preposto                |                                                                                                    |                                                                                            |                           |                 |
| · · · · · · · · · · · · · · · · · · · | Nome do Representante da Pessoa Jurídica                                                                   |                                                                                            |                           |                 |
| < >                                   | RICARDO RODRIGUES ROLIM ×                                                                                  |                                                                                            |                           |                 |
|                                       | CPF                                                                                                    |                                                                                            |                           |                 |
|                                       | 097 736 303-15                                                                                             |                                                                                            |                           |                 |
|                                       |                                                                                                    |                                                                                            |                           |                 |
|                                       |                                                                                                    |                                                                                            |                           |                 |
|                                       |                                                                                                    |                                                                                            |                           |                 |
|                                       | Identificação do Preposto                                                                                  |                                                                                            |                           |                 |
|                                       |                                                                                                    |                                                                                            |                           |                 |
| ESTADO/MUNICIPIO                      | Nome do Preposto                                                                                           |                                                                                            |                           |                 |
| ESTADO/MONICIPIO                      |                                                                                                    |                                                                                            |                           |                 |
|                                       | CPF                                                                                                    |                                                                                            |                           |                 |
|                                       |                                                                                                    |                                                                                            |                           |                 |
|                                       |                                                                                                    |                                                                                            |                           |                 |
|                                       |                                                                                                    |                                                                                            |                           |                 |
|                                       |                                                                                                    |                                                                                            |                           |                 |
|                                       |                                                                                                    |                                                                                            |                           |                 |
|                                       |                                                                                                    |                                                                                            |                           |                 |
|                                       |                                                                                                    |                                                                                            |                           |                 |
|                                       |                                                                                                    |                                                                                            |                           | 1               |
|                                       |                                                                                                    |                                                                                            |                           |                 |
|                                       |                                                                                                    |                                                                                            |                           |                 |
|                                       |                                                                                                    |                                                                                            |                           | 1               |
|                                       |                                                                                                    |                                                                                            |                           |                 |
|                                       |                                                                                                    |                                                                                            |                           |                 |
| v                                     |                                                                                                    |                                                                                            |                           |                 |
|                                       |                                                                                                    |                                                                                            |                           |                 |
| . ,                                   | A Receita l'ederal agradece a sua visita.                                                                  | Para informações sobre política de privacidade e uso, clique aqui.                         |                           |                 |
|                                       | ATENÇÃO: verifique suas configuraç<br>Versão                                                               | ões para o funcionamento correto do sistema, clicando aqui.<br>4.8.3-P de 05/06/2017 06:00 |                           |                 |
|                                       |                                                                                                    |                                                                                            |                           |                 |
|                                       |                                                                                                    |                                                                                            |                           | 1 75% • /       |

Na Ficha Estado/Município, preencha os campos Endereço para Correspondência:

| 2                                     |                                                                                                    |                                                               |                   | -  |
|---------------------------------------|----------------------------------------------------------------------------------------------------|---------------------------------------------------------------|-------------------|----|
|                                       |                                                                                                    |                                                               | 😵 Receita Federal |    |
| Página Inicial                        | Instruções   Resumo do Documento   Verificar Pendências   Finalizar Preenchimento   Orientações Gerais   Sair                                                                             |                                                               |                   |    |
| CPF/CNP3: 07.336.852/0001-01 Nome Emp | esarial:                                                                                                    | Município: BELO HORIZONTE                                     | UF: MC            | 2  |
| Recibo: MG95001059 Identificaç        | e: 07336852000101<br>Inscrição Municipal                                                                                                    |                                                               |                   |    |
|                                       |                                                                                                    |                                                               |                   |    |
|                                       |                                                                                                    |                                                               |                   |    |
|                                       |                                                                                                    |                                                               |                   |    |
| → FCPJ                                | Endereço para Correspondência                                                                                                    |                                                               | 0                 | ^  |
|                                       |                                                                                                    |                                                               |                   |    |
|                                       |                                                                                                    |                                                               |                   |    |
|                                       | CEP                                                                                                    |                                                               |                   |    |
|                                       | Caso não salba o CEP. Clique aqui.                                                                                                    |                                                               |                   |    |
|                                       |                                                                                                    |                                                               |                   |    |
|                                       |                                                                                                    |                                                               |                   |    |
| FETADO (ANDIICIDIO                    | Tipo de Logradouro                                                                                                    |                                                               |                   |    |
| * ESTADO/MUNICIPIO                    | V                                                                                                    |                                                               |                   |    |
| Enderero nara Correspondência         | Logradouro                                                                                                    |                                                               |                   |    |
|                                       |                                                                                                    |                                                               |                   |    |
|                                       | Bairro/Distrito                                                                                                    |                                                               |                   |    |
|                                       |                                                                                                    |                                                               |                   |    |
|                                       | Distrito                                                                                                    |                                                               |                   |    |
|                                       | Man Landa                                                                                                    |                                                               |                   |    |
|                                       | Henicipio                                                                                                    |                                                               |                   |    |
|                                       | 15                                                                                                    |                                                               |                   |    |
|                                       |                                                                                                    |                                                               |                   | Ш  |
|                                       | Número                                                                                                    |                                                               |                   |    |
|                                       | \$/N                                                                                                    |                                                               |                   |    |
|                                       | Complemento                                                                                                    |                                                               |                   | 18 |
|                                       |                                                                                                    |                                                               |                   |    |
|                                       | Referência                                                                                                    |                                                               |                   | 11 |
|                                       |                                                                                                    |                                                               |                   |    |
|                                       |                                                                                                    |                                                               |                   |    |
|                                       |                                                                                                    |                                                               |                   |    |
|                                       | CEP de Caixe Postal                                                                                                    |                                                               |                   |    |
| ~                                     |                                                                                                    |                                                               |                   |    |
| < >                                   | Caixa Postal                                                                                                    |                                                               |                   | ľ  |
|                                       | A Receite Federal aprodece a sux victa. There informações sobre político de<br>ATENÇÃO: venfique suas configurações para o Lincionamento correto do<br>Versão 4.8.3-P de 05/06/2017 06:00 | privacidade e uno, clique equi.<br>do sistema, clicando aquí. |                   |    |
|                                       |                                                                                                    | •                                                             | • 75%             | 1  |
|                                       |                                                                                                    |                                                               |                   | _  |

Para finalizar o pedido, clique em TRANSMITIR, conforme tela abaixo:

| REDENI                                                                  |                                                                                                 |                                                                                                    |                           | Receita Federal |
|-------------------------------------------------------------------------|-------------------------------------------------------------------------------------------------|----------------------------------------------------------------------------------------------------|---------------------------|-----------------|
| Página Inicial                                                          | Instruções   Resumo do Documento   Verificar Pendências   Finalizar Preenchimento   Orientações | Gerais   Sair                                                                                                    |                           |                 |
| CPF/CNPJ: 07.336.852/0001-01 Nome Emp<br>Recibo: MG96001089 Identificaç | resarial:<br>#e: 07336852000101                                                                 |                                                                                                    | Município: BELO HORIZONTE | UF: MG          |
|                                                                         |                                                                                                 | Inscrição Municipal                                                                                                    |                           | _               |
|                                                                         |                                                                                                 |                                                                                                    |                           |                 |
|                                                                         | Finalização do Preenchimento                                                                    |                                                                                                    |                           |                 |
| → FCPJ                                                                  |                                                                                                 |                                                                                                    |                           |                 |
|                                                                         | Assinar com Certificado Digital                                                                 |                                                                                                    |                           |                 |
|                                                                         |                                                                                                 |                                                                                                    |                           |                 |
|                                                                         | Não há pendências no preenchimento do cadastro da empresa .                                     |                                                                                                    |                           |                 |
|                                                                         | Para efetivar o cadastro, clique em TRANSMITIR.                                                 |                                                                                                    |                           |                 |
|                                                                         |                                                                                                 |                                                                                                    |                           |                 |
| <ul> <li>ESTADO/MUNICIPIO</li> </ul>                                    |                                                                                                 |                                                                                                    |                           |                 |
| Endereço para Correspondência                                           |                                                                                                 |                                                                                                    |                           |                 |
|                                                                         | » TRANSMITIR                                                                                    |                                                                                                    |                           |                 |
|                                                                         |                                                                                                 |                                                                                                    |                           |                 |
|                                                                         |                                                                                                 |                                                                                                    |                           |                 |
|                                                                         |                                                                                                 |                                                                                                    |                           |                 |
|                                                                         |                                                                                                 |                                                                                                    |                           |                 |
|                                                                         |                                                                                                 |                                                                                                    |                           |                 |
|                                                                         |                                                                                                 |                                                                                                    |                           |                 |
|                                                                         |                                                                                                 |                                                                                                    |                           |                 |
|                                                                         |                                                                                                 |                                                                                                    |                           | E               |
|                                                                         |                                                                                                 |                                                                                                    |                           |                 |
|                                                                         |                                                                                                 |                                                                                                    |                           |                 |
|                                                                         |                                                                                                 |                                                                                                    |                           |                 |
|                                                                         |                                                                                                 |                                                                                                    |                           |                 |
| · · · · · · · · · · · · · · · · · · ·                                   |                                                                                                 |                                                                                                    |                           |                 |
|                                                                         | A Receita Federal agradece i<br>ATENÇÃO: venínçue sua                                           | a sua visita. Para informações sobre política de privacidade e uso, clique aqui.<br>a configurações para o funcionamento correto do sistema, <i>clicando</i> aqui. |                           |                 |
|                                                                         |                                                                                                 | Versão 4.8.3-P de 05/06/2017 06:00                                                                                                    |                           |                 |
|                                                                         |                                                                                                 |                                                                                                    |                           | 1 75% -         |

Será gerado o Recibo de Entrega do Documento.

| REDENI |                                                                                                    |      | Teccita Federal | ^ |
|--------|----------------------------------------------------------------------------------------------------|------|-----------------|---|
|        | Página In                                                                                                    | cial |                 |   |
|        | Restartion         Internet           String String         Internet           String String         Internet           String String         Internet           String String         Internet           String String         Internet           String String         Internet           String String         Internet | Mag  | Eint vor Anter  |   |
|        |                                                                                                    |      |                 | ~ |
|        |                                                                                                    |      | * 75% •         | _ |

Consulta Situação do Pedido: Para acompanhar o andamento da solicitação via internet, informe o Número do Recibo e o Número de Identificação, conforme tela abaixo:

http://www.receita.fazenda.gov.br/PessoaJuridica/CNPJ/fcpj/consulta.asp

| Fazenda                                                                                                    |     |
|----------------------------------------------------------------------------------------------------|-----|
| an-wine to breeds                                                                                           | ^   |
|                                                                                                    |     |
| Acompanhamento da solicitação CNPJ via Internet                                                             |     |
|                                                                                                    |     |
| Contributing                                                                                                |     |
| Yara acompanhamento da sua solocitação via Internet, digite o seu codogo de acesso e clique em "Consultar". |     |
| sugermon a resultação de consultas periodicas.                                                              |     |
|                                                                                                    |     |
| Numero do Anceloz:                                                                                          |     |
|                                                                                                    |     |
|                                                                                                    |     |
| Digite as caracteres acima:                                                                                 |     |
| Consultar                                                                                                   |     |
|                                                                                                    |     |
|                                                                                                    |     |
|                                                                                                    |     |
|                                                                                                    |     |
|                                                                                                    |     |
|                                                                                                    |     |
|                                                                                                    |     |
|                                                                                                    |     |
|                                                                                                    |     |
|                                                                                                    |     |
|                                                                                                    |     |
|                                                                                                    | ~   |
| < > > > > > > > > > > > > > > > > > > >                                                                     |     |
| *, 75%                                                                                                    | . / |

Na consulta da situação do pedido é informado que a solicitação foi processada junto ao Cadastro Municipal de Contribuintes de Tributos Mobiliários e informa qual é o número da inscrição municipal.

| Fazenda                        |                            |                                                                                                    |             |
|--------------------------------|----------------------------|----------------------------------------------------------------------------------------------------|-------------|
| Ministério da Fazenda          |                            |                                                                                                    |             |
|                                |                            |                                                                                                    |             |
|                                |                            | D Luis Internet                                                                                                    |             |
| Acompannamento d               | a solicitação CNI          | PJ via internet                                                                                                    |             |
|                                |                            | Código de Acesso:<br>MG.12.208.647 -<br>20.04(230.000.176                                                                                                    |             |
| DATA - HORA                    | ÓRGÃO                      | STATUS                                                                                                    |             |
| [05/06/2017 - 17:31:23]        | RFB                        | Sua solicitação foi submetida a verificação automatizada.                                                                                                    |             |
| [05/06/2017 - 17:31:23]        | RFB                        | Sua solicitação foi enviada para a Sefin-Belo Horizonte.                                                                                                    |             |
| [05/06/2017 - 21:07:33]        | Belo Horizonte             | Sua solicitação foi analisada.                                                                                                    |             |
| [05/06/2017 - 23:08:12]        | Belo Horizonte             | Sua solicitação foi deferida e seu número de inscrição municipal é<br>MG .                                                                                                    |             |
| [05/06/2017 - 23:08:12]        | Belo Horizonte             | Prezado Contribuinte: Seu pedido junto ao Cadastro Municipal de<br>Contribuintes de Trabotas Moltinianos - CMC da Secretana Municipal<br>de Finanças de Belo Horizonte foi devidamente processado. Você<br>podera emits seu caraldo a Fisika de Inscrição Cadastral - FIC no<br>endereço https://moltiairoonline.phb.gov.br/moltiliano-cadastral-<br>publica/milianafikanabala cilicando na orção FIC - Fisha Insc<br>Cadastralamanado em seguida sua Inscrição Municipal que é:<br>10316650010 |             |
| Sua solicitação foi aten       | dida.                      |                                                                                                    |             |
|                                |                            |                                                                                                    |             |
|                                |                            |                                                                                                    |             |
|                                |                            |                                                                                                    |             |
|                                |                            |                                                                                                    |             |
|                                |                            |                                                                                                    |             |
|                                |                            |                                                                                                    |             |
|                                |                            |                                                                                                    |             |
|                                |                            |                                                                                                    |             |
| http://www.receita.fazenda.gov | .br/PessoaJuridica/CNPJ/fi | (pj/valida.asp                                                                                                    | t 100% • // |

Após o processamento e obtenção do número da inscrição municipal, a Ficha de Inscrição Cadastral – FIC poderá ser emitida em <u>www.fazenda.pbh.gov.br/fic</u>

A guia para o recolhimento do ISSQN Próprio poderá ser emitida em <u>bhissdigital.pbh.gov.br/nova-guia</u>

A guia para o recolhimento do ISSQN Retido na Fonte deverá ser emitida através do Programa da Declaração Eletrônica de Serviços - DES, que deverá ser instalado em um computador, conforme instruções disponíveis em

http://www.pbh.gov.br/bhissdigital/portal/index.php?content=ajudavideo.php